## 2. 公募の確認編

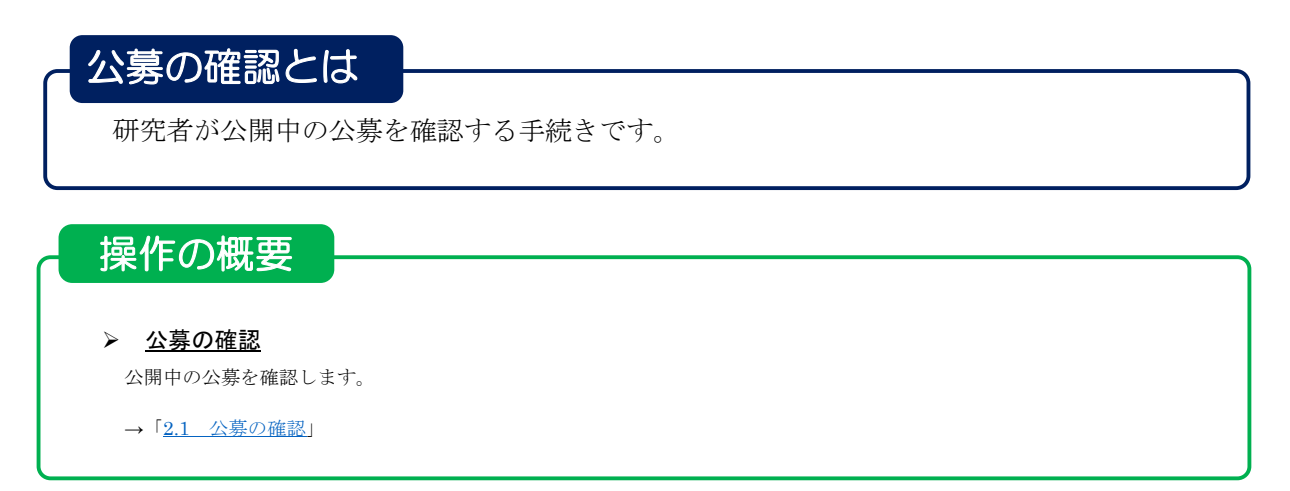

## 2.1 公募の確認

公募の確認手順について説明します。

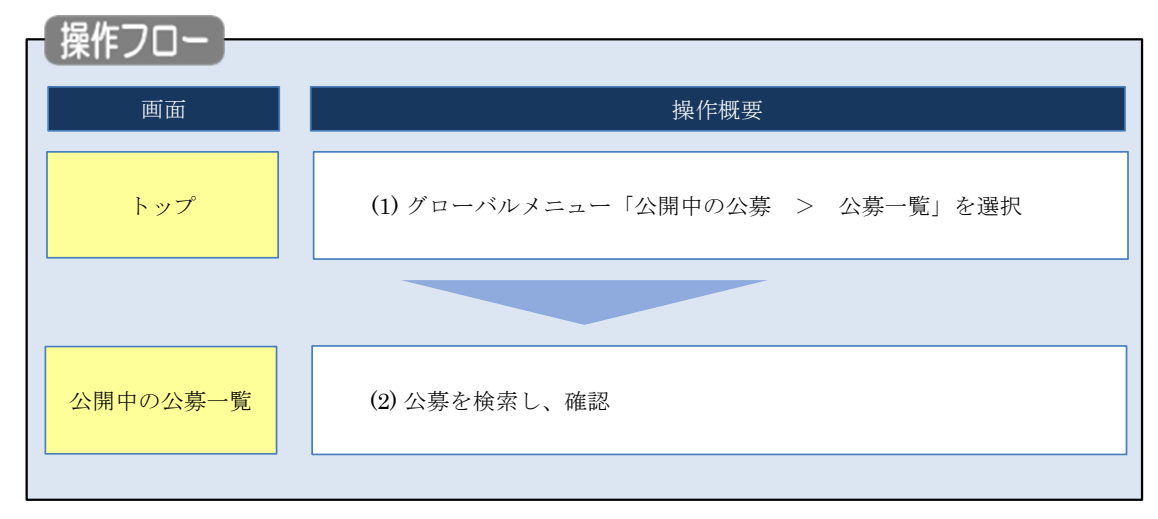

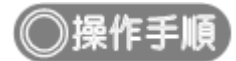

## (1) グローバルメニューの選択 e-Rad 申請の承認・ 公開中の公募・ 提出済の課題 - 自機開情報 -研究者情報 その他 そ 🔚 📲 🖉 🖉 🖓 公募一覧 研究機関事務分担者 山 操作マニュアル 経過時間 ?? (00:10) 🔲 お問合せ ①クリック 前回ログイン: 2021/12/16 (23:04) 外部連携システム 科研費電子申請システム 科研費の応募、交付申請はこちら 🌖

①グローバルメニューの「公開中の公募 > 公募一覧」をクリックしてください。

## (2) 申請の検索

| 公開中の公募一覧           | ] 画面が表示され                                                                                                    | れます。                                                               |                                                                                                |                                   |                     |
|--------------------|----------------------------------------------------------------------------------------------------|--------------------------------------------------------------------|------------------------------------------------------------------------------------------------|-----------------------------------|---------------------|
| e-Rad 申請の承認 -      | 公開中の公募→ 提出済の課題→                                                                                                   | 自機関情報 🚽                                                            | 研究者情報 🗸                                                                                        | その他 🗸                             | Sitemap             |
| 11究機関事務分担者         |                                                                                                    |                                                                    | □ お問合せ                                                                                         | 山操作マニ                             | ニュアル 経過時間 ? (04:55) |
|                    | <b>~覧</b><br>することができます。                                                                                           |                                                                    |                                                                                                |                                   |                     |
| 検索条件               |                                                                                                    |                                                                    |                                                                                                |                                   |                     |
| 検索項目/検索文字列<br>表示件数 | 公募名<br>100件 <b>~</b>                                                                                              | ~                                                                  |                                                                                                |                                   | [部分一致]              |
| ▼ 詳細条件を表示          |                                                                                                    |                                                                    |                                                                                                |                                   |                     |
| トップページへ            |                                                                                                    |                                                                    |                                                                                                | 27                                | <mark>リック</mark>    |
| ▲ 詳細条件を非表.         |                                                                                                    |                                                                    |                                                                                                |                                   |                     |
| 応募単位 受付期間 ?        | ・ すべて         研究者単位           (開始)         例)2017/01/01         33           (終了)         例)2017/01/01         33 | <ul> <li>研究機関単位</li> <li>継択してください ✓</li> <li>継択してください ✓</li> </ul> | 時 選択してください<br>時 選択してください                                                                       | <ul><li>✓ 分</li><li>✓ 分</li></ul> | -                   |
| 所属研究機関の承認要否        | 💿 すべて 🔷 不要 🔷 必                                                                                                    | Ŧ                                                                  |                                                                                                |                                   |                     |
| 研究期間               | f~                                                                                                    | ŧ                                                                  |                                                                                                |                                   |                     |
| 直接経費の上限額           | (複数選択可)                                                                                                    |                                                                    | 千円                                                                                             |                                   | _                   |
| 事業の分類              | <ul> <li>研究助成</li> <li>実証事業(フィールドテスト)</li> <li>調査等</li> </ul>                                                     | <ul> <li>共同研究</li> <li>設備導入補助</li> <li>SBIR</li> </ul>             | <ul> <li>         会託研究     </li> <li>         普及啓発専     </li> <li>         その他     </li> </ul> | 5業                                |                     |
|                    | (複数選択可)                                                                                                    |                                                                    |                                                                                                |                                   |                     |

①検索条件を入力してください。

②「検索」ボタンをクリックしてください。

- 検索条件を入力せずに「検索」すると、申請情報が全件表示されます。
- さらに詳細な条件で絞り込みたい場合は、「詳細条件を表示」ボタンをクリックすると、詳細条件が表示されます。

公開中の公募の一覧が表示されます。

| 公募情報の | の詳細は、「公募名」のリン<br>場合け、「広算する」ボタン                 | ックをクリックしてください。                   |            |                       |                      |                      |
|-------|------------------------------------------------|----------------------------------|------------|-----------------------|----------------------|----------------------|
| 1~100 | 場合は、「心琴9 SJ バン」<br>1 <u>2</u> 3<br>件 (全1 319件) | <u>4 5 6 7 8 9 … 14 次のページへ</u> 6 | )          |                       | 「 」 検索結果の            | 0ダウンロード              |
| 公募年度  | 配分機関                                           | 公募名                              | 応募 ?<br>単位 | 機関の <b>?</b><br>承認の要否 | 締切日時                 | 機關内 🕜<br>締切日時        |
| 2008  | 消防庁                                            | 平成20年度消防防災科学技術研究推進制度             | 研究者<br>単位  | 必要                    | 2022/05/23<br>17時00分 | 2008/01/15<br>17時00分 |
| 2008  | 消防庁                                            | 平成20年度消防防災科学技術研究推進制度             | 研究者<br>単位  | 必要                    | 2022/05/23<br>17時00分 | 2008/01/22<br>17時00分 |
| 2008  | 消防庁                                            | 平成20年度消防防災科学技術研究推進制度             | 研究者<br>単位  | 必要                    | 2022/05/23<br>17時00分 | 2008/01/21<br>17時00分 |
| 2008  | 消防庁                                            | 平成20年度消防防災科学技術研究推進制度             | 研究者<br>単位  | 必要                    | 2022/05/23<br>17時00分 | 2008/01/29<br>17時00分 |
| 2008  | 消防庁                                            | 平成20年度消防防災科学技術研究推進制度             | 研究者<br>単位  | 必要                    | 2022/05/23<br>17時00分 | 2008/01/30<br>17時00分 |
| 2008  | 消防庁                                            | 平成20年度消防防災科学技術研究推進制度             | 研究者<br>単位  | 必要                    | 2022/05/23<br>17時00分 | 2008/01/25<br>17時00分 |
| 2008  | 消防庁                                            | 平成20年度消防防災科学技術研究推進制度             | 研究者<br>単位  | 必要                    | 2022/05/23<br>17時00分 | 2008/01/30<br>17時15分 |
| 2008  | 消防庁                                            | 平成20年度消防防災科学技術研究推進制度             | 研究者<br>単位  | 必要                    | 2022/05/23<br>17時00分 | 2008/01/28<br>15時00分 |

公開中の公募を確認する手順は以上です。